Step 1: Go to www.tashicell.com

Step 2: Click "LEASED LINE"

Step 3: Click " INTERNET LEASED LINE PORTAL"

Step 4: Click Login Tab and Type your Service number and OTP then press "LOG IN" (OTP is already sent to your registered email ID. Please check your SPAM folder for OTP.)

|           | Tashi (el)       |         |  |
|-----------|------------------|---------|--|
| Login     | R                | egister |  |
| 123456789 |                  |         |  |
| ***       |                  |         |  |
|           | LOG IN           |         |  |
|           | Forgot Password? |         |  |
|           |                  |         |  |
|           |                  |         |  |

NOTE: (Your service number can be found in your invoice or you can send an email to <u>billing@tashicell.com</u> mentioning your name and bandwidth)

| Tashi<br>Babesa<br>Region Office: Thimphu<br>Email Address for e-bill: ;<br>Alternate Mobile Number for SMS bill: Your Service Number<br>Account Code: ' |              | Bill No : 118000000002049<br>Bill Period : 01/11/2020 to 30/11/2020<br>Bill Date : 01/12/2020<br>Due Date : 30/12/2020<br><b>Total Payable Amount : 2,523.16</b> |                          |             |
|----------------------------------------------------------------------------------------------------|--------------|----------------------------------------------------------------------------------------------------|--------------------------|-------------|
| Service Number                                                                                                    | Service Type | Description                                                                                                    | Charge Period/Count      | Amount (Nu) |
| 123456789                                                                                                    | Standard     | 1 Mbps Standard                                                                                                    | 01/11/2020 to 30/11/2020 | 1,350.00    |
|                                                                                                    |              | SubTotal(Usage) :                                                                                                    |                          | 1,350.00    |
| Total for 100033429 :                                                                                                    |              |                                                                                                    |                          | 1,350.00    |
| Total Bill Amount :                                                                                                    |              |                                                                                                    |                          | 1,350.00    |

| Tashi(ell            | ≡                                                                                                    | 😡 🔦 Change Password 🕞 Logout |
|----------------------|----------------------------------------------------------------------------------------------------|------------------------------|
| 100033429 👻          | Subscription Details                                                                                                    |                              |
| Menus                | Service Details                                                                                                    | i                            |
| 요 Account            | Service Number : 12349789<br>Subscriber Name : Tashi<br>Status : Active                                                 | After logging in you         |
| 🛓 View/Download Bill | Activation Date : Jun 17, 2020                                                                                          | subscription details.        |
| Lill Internet Usage  | Address and Contact Details<br>Address : Babesa, Thimphu<br>Email Address : tashi@gmail.com<br>Mobile Number : 77889977 | Click View/Download<br>Bill  |
|                      | Bandwidth and Billing Details   Bandwidth :   I Mbps Standard 1350   Unbilled Amount :   Vuburg Amount :   Nu. 2523.16  | 3                            |

Step 5: After logging in with your credential and click "View/Download Bill"

Step 6 : Select the month for which you want to download or view your bill and click "GET BILL"

| Tashiel     | =                                                                                                    | 😡 🔍 Change Password 🕞 Logout |
|-------------|----------------------------------------------------------------------------------------------------|------------------------------|
| 100033429 👻 | View/Download Bill                                                                                                    |                              |
| Menus       | Only bills after August 2020 are available. If you want older bills, please visit the nearest Customer Care Center.     Select A Month     Vear 2020     Jan.   Feb. Mar.     Apr.   May June     July   Aug.     Oct.   Nov. |                              |

## Step 7: Click the green button

| Tashi(el)   |                                                                                                    | <br>4 Change Password | 🗭 Logout |
|-------------|----------------------------------------------------------------------------------------------------|-----------------------|----------|
| 100033429 👻 | View/Download Bill                                                                                                    |                       |          |
| Menus       | Only bills after August 2020 are available. If you want older bills, please visit the nearest Customer Care Center.<br>Select A Month<br>2020-08 |                       |          |